Il servizio di pagamento dei contributi scolastici è integrato all'interno di Scuolanext – Famiglia. Il genitore dovrà accedere al solito link utilizzato per verificare ad esempio le valutazioni e le assenze del registro elettronico

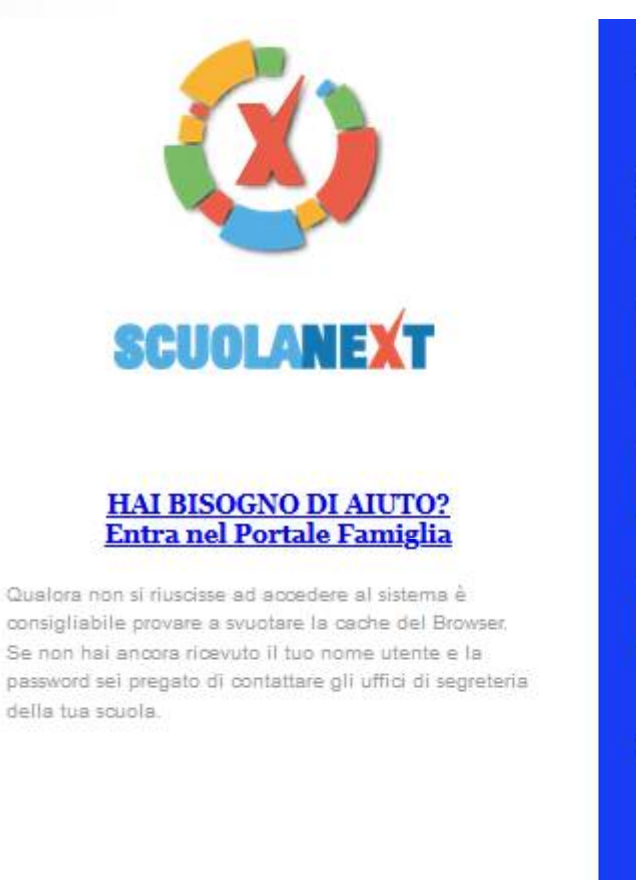

#### Area riservata alle famiglie

Benvenuti nell'area di ScuolaNext riservata alle famiglie. Potrai visualizzare le informazioni relative ai voti, alle assenze, ai messaggi indirizzati alle famiglie e tanto altro.

Codice Scuola (per esempio xx12345)

Utente

Password (rispettare maiuscoli e minuscoli)

Password dimenticata?

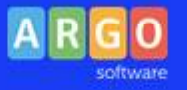

Entra

Guida

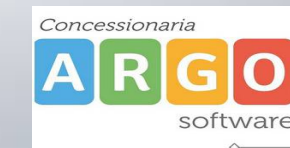

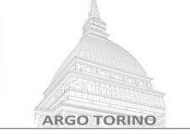

Una volta eseguito l'accesso all'area riservata del genitore, il dettaglio dei contributi è richiamabile tramite il menù dei *Servizi dell'Alunno*, icona *Contributi* 

| ARGOS          | CUOLANEXT                                                           |                    | E.U             |
|----------------|---------------------------------------------------------------------|--------------------|-----------------|
| Servizi Alunno | Alunno: BE RC<br>Classe: 5A C<br>Informiamo gli utenti che è adesso | ALE (ITGT)         | dispositivi mob |
|                | Il codice scuola da utilizzare per a                                | iccedere all'app è | utente e pass   |
| 6/             |                                                                     |                    |                 |

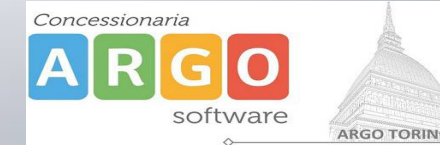

Selezionata la procedura si accede al dettaglio tasse alunno dove verranno visualizzati i contributi a carico del figlio. (gestione dei pagamenti)

|                            | LICEO SCIENT    | TIFICO S   | TATALE |          |          |                               |                                                                                                    |                                                                                                    | pai        | Joph                        |                                  |                                      |
|----------------------------|-----------------|------------|--------|----------|----------|-------------------------------|----------------------------------------------------------------------------------------------------|----------------------------------------------------------------------------------------------------|------------|-----------------------------|----------------------------------|--------------------------------------|
| Tassa                      | IUV             | Imp. Tassa | Rata   | Imp.Rata | Scadenza | Pagabile<br>oltre<br>scadenza | Modalità di<br>pagamento<br>consentite                                                                                                    | Stato Pagamento                                                                                                    | Imp.Pagato | Data<br>pagamento<br>online | Avviso di<br>Pagamento           | Ricevuta<br>Telematica               |
| MMATRICOLAZIONE            | 197100000011606 | 1,30       | 1      | 1,30     |          | I                             | Pagamento immediato (on-<br>line) o tramite stampa<br>dell'avviso di pagamento<br>(pagamento presso un<br>Prestatore di Servizi di<br>Pagamento in un momento<br>successivo) | Versamento annullato da<br>WISP.                                                                                                    |            | 17/11/2019                  |                                  | Scarica ricevuta r<br>19710000001160 |
| Partecipazione a gita<br>3 | 197100000011707 | 12,00      | 1      | 12,00    |          |                               | Pagamento immediato (on-<br>line) o tramite stampa<br>dell'avviso di pagamento<br>(pagamento presso un<br>Prestatore di Servizi di<br>Pagamento in un momento<br>successivo) | L'avviso di pagamento e'<br>stato correttamente<br>generato ed è scaricabile<br>mediante il link 'Scarica<br>avviso' presente nella<br>colonna 'Avviso di<br>Pagamento'. Si attende<br>esecuzione del pagamento<br>presso un PSP abilitato.<br>Premere il pulsante<br>'Consulta elenco PSP' per<br>visualiazzare elenco<br>completo dei PSP abilitati. |            |                             | Scarica avviso<br>Elimina avviso |                                      |
|                            |                 |            |        |          |          |                               | Pagamento immediato (on-<br>line) o tramite stampa<br>dell'avviso di pagamento                                                                                               |                                                                                                    |            |                             |                                  | _                                    |

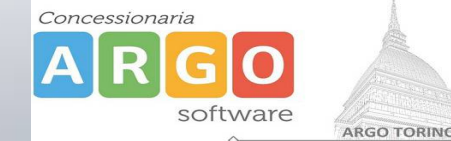

Gli elementi visualizzati nel pannello sono i seguenti:

TASSA – descrizione del contributo

**IUV Identificativo Univoco di Versamento -** si tratta di un codice univoco che viene associato al contributo e identifica il pagamento in tutte le sue fasi. Viene generato dal sistema quando si avvia il pagamento.

Importo tassa – è l'importo di base del contributo

**Numero rata** – in caso di rateizzazione, è il numero progressivo (*attivazione con futura versione*)

**Importo rata** – importo effettivo da pagare in caso di rateizzazione ( *attivazione con futura versione* )

Scadenza – data di scadenza del contributo

Pagabile oltre la scadenza – la scuola ha la facoltà di decidere se la data di scadenza deve essere un termine perentorio oppure no

Modalità di pagamento consentite – elenco delle modalità previste, se pagamento immediato o differito

**Stato pagamento –** informazioni circa lo stato pagamento, se è stato effettuato ed eventuale esito

Importo pagato – importo versato

Data di pagamento – data in cui è avvenuto il versamento

Avviso di pagamento – in caso di pagamento differito viene evidenziato un link

per scaricare l'avviso di pagamento o per annullarlo

Ricevuta telematica – Esito positivo o negativo dell'operazione

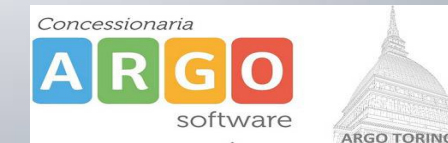

Nella barra in fondo all'elenco contributi, sono presenti i pulsante funzione

| Aggiorna stato pagamento a Pagamento Pagamento Pagamento Paga subito | Istruzioni | Consulta elenco PSP (per Avviso di Pagamento) | Aggiorna stato pagamenti | Richiedi avviso di pagamento | Paga subito |
|----------------------------------------------------------------------|------------|-----------------------------------------------|--------------------------|------------------------------|-------------|
|----------------------------------------------------------------------|------------|-----------------------------------------------|--------------------------|------------------------------|-------------|

Istruzioni: l'utente potrà scaricare una guida all'utilizzo del servizio

**Consulta elenco PSP ( per Avviso di Pagamento ):** l'utente verrà indirizzato su una pagina web con l'elenco dei PSP presso cui è possibile pagare in un momento successivo utilizzando la stampa dell'avviso di pagamento

Aggiorna stato pagamenti: serve ad aggiornare la pagina nel caso in cui sia stata utilizzata la funzione "Paga subito" e nella finestra non compaia ancora la RT Ricevuta Telematica

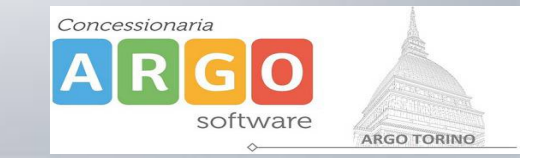

Cliccando sul pulsante di avvio del pagamento immediato, viene visualizzato un elenco delle tasse pagabili immediatamente. Si fa presente che è possibile procedere con un pagamento *cumulativo*, <u>scegliendo fino ad un massimo di cinque elementi</u>, purché associati allo stesso servizio (stesso IBAN), e in questo modo si risparmierà sul costo della commissione. Inoltre, nella schermata principale il genitore può visualizzare la situazione debitoria di tutti i figli presenti nella istituzione scolastica (è sufficiente mettere la spunta sulla specifica casella *mostra le tasse di tutti i figli*, presente in basso a destra sulla schermata).

| Elenco | Tasse da pagare  |                                      |                                           |                 |          |           | ×          |
|--------|------------------|--------------------------------------|-------------------------------------------|-----------------|----------|-----------|------------|
|        | Attenzione: sele | zionare tasse emesse dallo stesso Er | nte Creditore. Non è possibile pagare più | di cinque tasse | contempo | anamente. |            |
| Aluni  | 10               | Tassa                                | Ente creditore                            | Imp.Tassa       | Rata     | Imp.Rata  | Scadenza   |
| R.D    | 0                | IMMATRICOLAZIONE                     | Scuola .                                  | . 1.30          | 1        | 1,30      |            |
|        | 0                | Tassa 2                              | Scuola 1                                  | . 0.20          | 1        | 0,20      | 06/05/2018 |
| D      | 0                | Contributo altre spese               | Scuola 1                                  | 27.00           | 1        | 27,00     | 09/09/2018 |

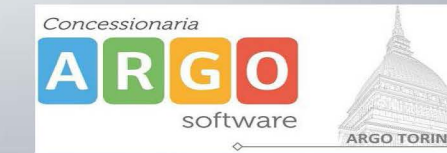

Effettuata la scelta, si accederà ad una funzione di pagamento immediato, sulla piattaforma pagoPA.

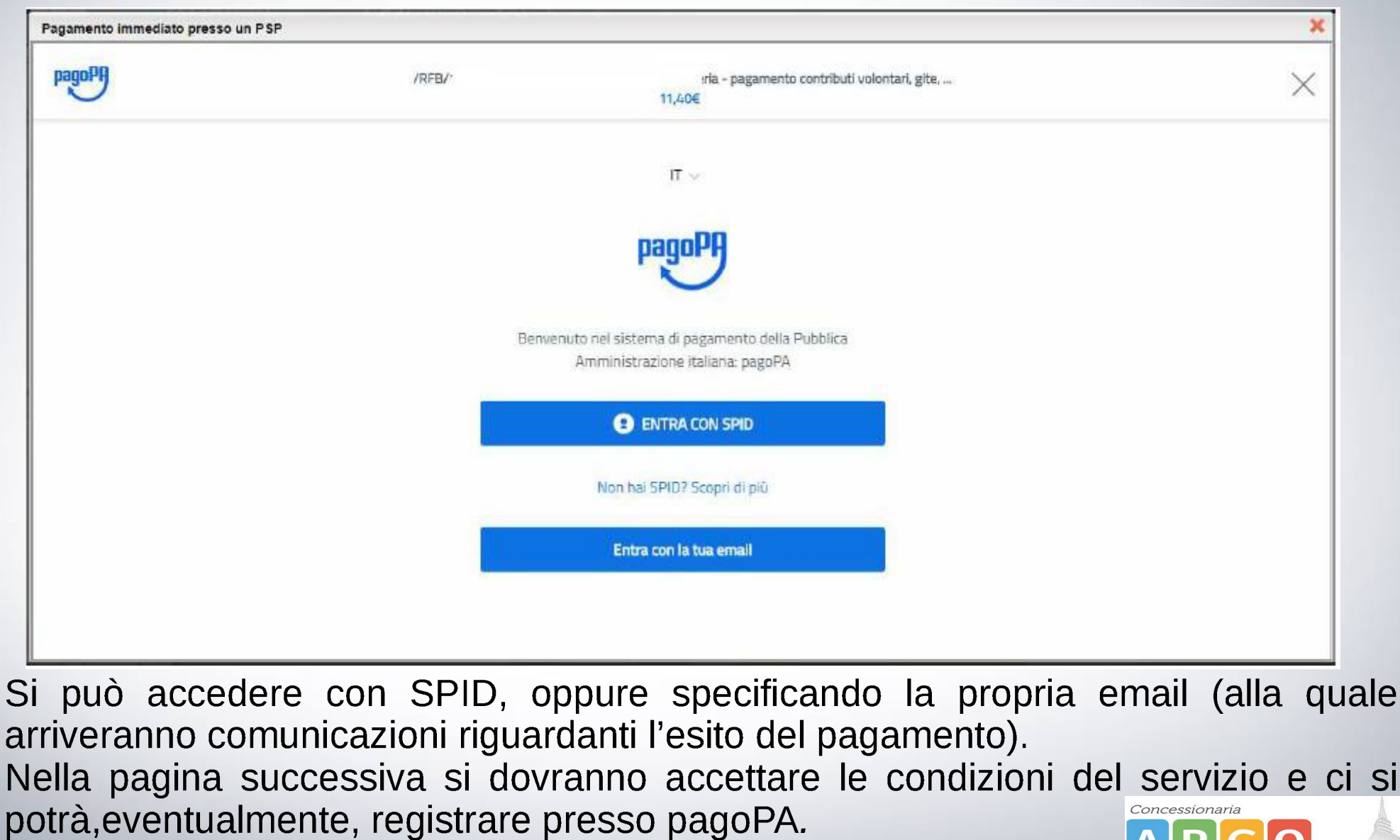

software

ARGO TORINO

(si può comunque proseguire anche senza la registrazione)

Una volta eseguito l'accesso al sistema pagoPA , un Wizard consentirà di scegliere la modalità di pagamento desiderata

|   | Come vuoi pagare?         |
|---|---------------------------|
| = | Carta di credito/debito   |
| 寙 | Conto corrente            |
|   | Altri metodi di pagamento |

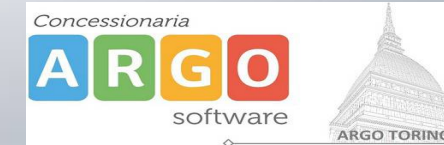

In base alla modalità di pagamento selezionata, pagoPA fornirà elenco dei PSP disponibili per effettuare il versamento

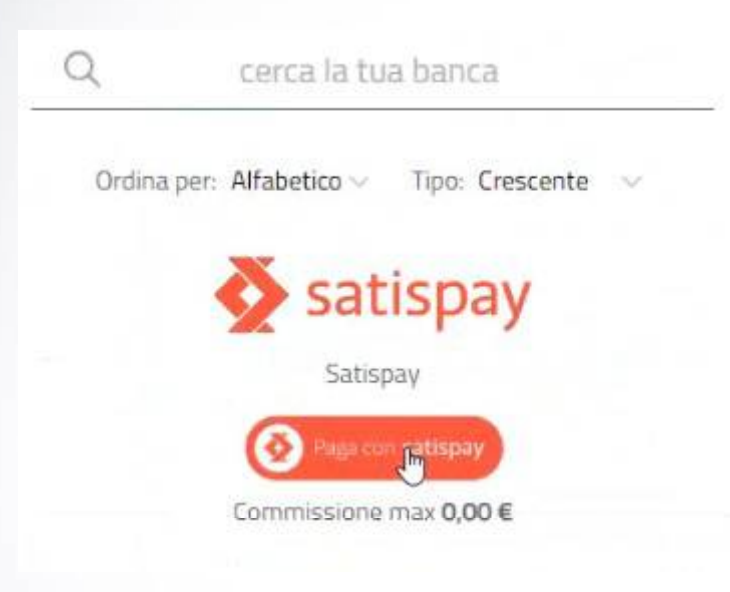

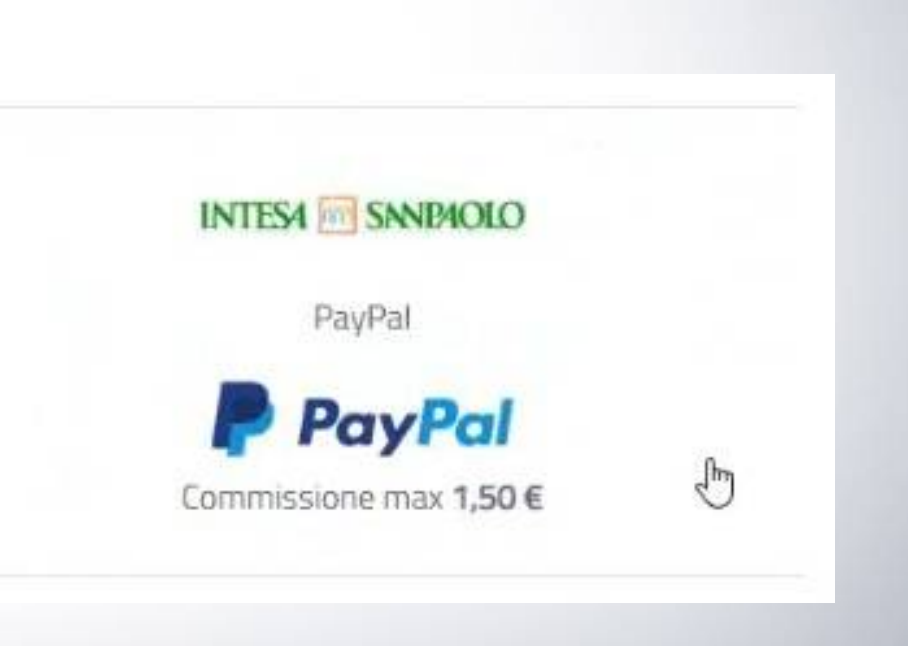

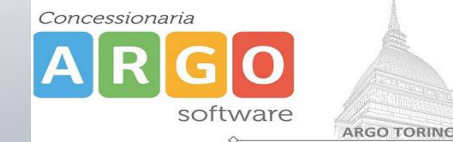

Una volta portato a termine il pagamento, nel riepilogo tasse alunno nell'ultima colonna denominata "Ricevuta Telematica", comparirà la scritta "Scarica ricevuta numero xxxxxxx"

| pag        | PA                          |                        |                                        |
|------------|-----------------------------|------------------------|----------------------------------------|
| Imp.Pagato | Data<br>pagamento<br>online | Avviso di<br>Pagamento | Ricevuta<br>Telematica                 |
|            | 17/11/2019                  |                        | Scarica ricevuta n.<br>197100000011606 |

Cliccando sul link, verrà scaricata la "Ricevuta Telematica" come questa di esempio.

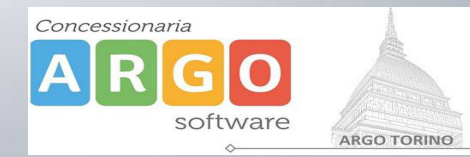

# **Pagamento differito**

Cliccando sul pulsante di richiesta dell'avviso di pagamento, il programma produce un documento contenente tutte le informazioni necessarie per poter effettuare il versamento in una fase successiva, presso una ricevitoria (Sisal, Banca5, ...), o uno sportello bancario, oppure comodamente da casa, attraverso i servizi di pagamento online della propria banca (è sufficiente fare riferimento al *codice avviso* riportato nel documento).

Richiedi avviso di pagamento

Il documento generato (Avviso di Pagamento) può essere scaricato attraverso l'apposito link e stampato.

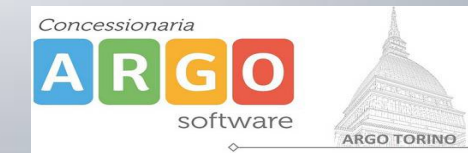

# **Pagamento differito**

Il link rimane attivo finché non viene effettuato il versamento, se dovesse subentrare la scadenza del titolo, ovviamente l'avviso non sarà più scaricabile né, comunque, sarà possibile effettuare più il pagamento con un avviso stampato in precedenza.

| Partecipazione a gita<br>3 | 197100000011707 | 12,00 | 1 | 12,00 | Pagamento immediato (on-<br>line) o tramite stampa<br>dell'avviso di pagamento<br>(pagamento presso un<br>Prestatore di Servizi di<br>Pagamento in un momento<br>successivo) | L'avviso di pagamento e'<br>stato correttamente<br>generato ed è scaricabile<br>mediante il link 'Scarica<br>avviso' presente nella<br>colonna 'Avviso di<br>Pagamento'. Si attende<br>esecuzione del pagamento<br>presso un PSP abilitato.<br>Premere il pulsante<br>'Consulta elenco PSP' per<br>visualiazzare elenco<br>completo dei PSP abilitati. | <u>Scarica avviso</u><br>Elimina avviso |
|----------------------------|-----------------|-------|---|-------|----------------------------------------------------------------------------------------------------|----------------------------------------------------------------------------------------------------|-----------------------------------------|
|----------------------------|-----------------|-------|---|-------|----------------------------------------------------------------------------------------------------|----------------------------------------------------------------------------------------------------|-----------------------------------------|

L'avviso viene prodotto per singola tassa.

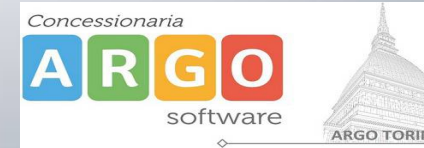